## Guide för att uppdatera kontaktuppgifter

Det är väldigt viktigt att hålla sina kontaktuppgifter uppdaterade i vårt system så att våra informationsutskick når er och vi kan kontakta er vid behov. Följ nedan steg för att uppdatera dina uppgifter själv:

1. Logga in på hemsidan som Målsman, ange engångskoden som skickas till din mail

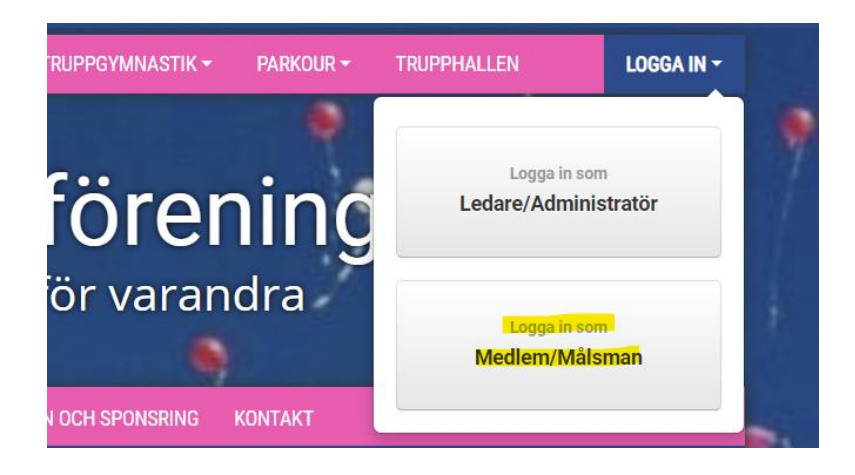

2. Det dyker automatiskt upp en ruta med inställningar för personerna som är kopplade till ditt konto, välj fliken "personuppgifter" och uppdatera så att de stämmer.

| A Conservation Decision Decision Personuppgifter Notiser |              |          |           |
|----------------------------------------------------------|--------------|----------|-----------|
| Redigera personuppgifter                                 |              |          |           |
|                                                          |              |          |           |
|                                                          | Pixbo GF     |          | Målsman 1 |
| PersonNr                                                 |              | Namn     | Namn      |
| * Förnamn                                                | Förnamn      | Relation | Relation  |
| * Efternamn                                              | Efternamn    | * E-post | E-post    |
| E-post                                                   | E-post       | Telefon  | Telefon   |
|                                                          |              |          | Målsman 2 |
| ¢/0                                                      |              | Namn     | Namn      |
| * Postar                                                 | Adress       | Relation | Relation  |
| * Ort                                                    |              | E-post   | E-post    |
| OIT                                                      |              | Telefon  | Telefon   |
| * Mobil                                                  | Mobil        |          |           |
| Telefon hem                                              | Telefon hem  |          |           |
| Telefon jobb                                             | Telefon jobb |          |           |

3. Det går även att uppdatera sina egna kontaktuppgifter i sportadmin Medlemsapp, gå in på inställningar och tryck på redigera.